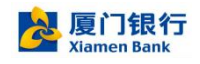

# 厦门银行企业手机银行

## 快速上手指南

2024.11

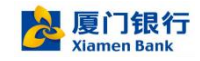

## 目录

| 1. | 使用前必读          | 3    |
|----|----------------|------|
| 2. | 下载 APP         | 4    |
| 3. | 管理员注册与登录       | 4    |
| 4. | 管理员进行操作员管理     | 5    |
| 5. | 管理员进行账户设置      | 8    |
| 6. | 管理员进行审批模型设置    | 10   |
| 7. | 管理员进行业务开通设置    | 11   |
| 8. | 管理员进行手机 U 宝开通  | 12   |
| 9. | 操作员注册登录及 U 宝管理 | 14   |
| 10 | . 经办完成转账汇款     | . 17 |
| 11 | . 复核或授权完成审批    | . 18 |

#### 1. 使用前必读

#### 一、签约准备材料

企业工商营业执照正本或副本原件;非企业法人未能提供营业执照的,可根据其企业或机构性质提供以 下材料之一:个体工商户营业执照(正本)、社团法人登记证书、民办非企业登记证、医疗机构许可证、 事业单位法人登记证书或机关单位成立的批文。

法定代表人(单位负责人)有效身份证件复印件,经办人、管理员的有效身份证件原件及复印件一份; 法定代表人(单位负责人)及经办人私章。

#### 二、重要告知事项

我行根据企业意愿为企业创建管理员,并为企业提供了一套完整且灵活的管理设置。管理员具备本企业 在厦门银行企业手机银行业务中最高管理权限,企业在厦门银行企业手机银行中有关操作人员添加、业务 角色分配、审批模型设置等都将由企业指定的管理员自行操作实现。

企业应充分理解企业管理员角色定位及其重要性,并谨慎指定企业管理员的人选。我行强烈建议由企业 法人(单位负责人)来担任本企业在厦门银行企业手机银行业务的管理员。如企业法人(单位负责人)无 法担任该角色,应授权本企业值得信赖的人员代理。

厦门银行企业手机银行业务服务提供了多重安全保障,包括用户登录、账户支付、数据传输和存储,均融入了细致的安全考量,能够保证企业的信息和资金在系统层面的安全性。但是企业要真正的实现业务的安全,除了我行提供的安全机制以外,合理的企业内控机制同样的重要。

因此,企业除了要指定值得信赖的人员来统筹各项企业管理工作以外,还应根据企业内控需要设置合理的审批流程、权限和安全硬件的使用权限等。我行建议企业内部的业务审批权限和安全硬件的使用权限适当分离,从而避免权限太过集中而出现企业员工私自完成转账等行为。

如因企业指定了不当的管理员,或企业内控不完善导致的资金损失,不在我行承诺的安全保障范围内,

所产生的有关责任由企业自行承担。

### 2. 下载 APP

用户扫描以下二维码,选择用户手机相应 APP 版本,根据提示下载并完成安装即可。

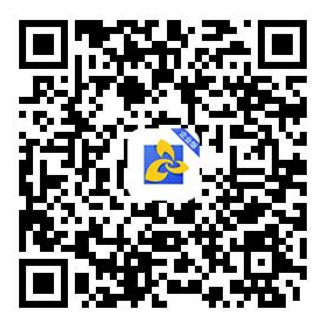

温馨提示: 如系统提示 "链接被拦截, 请复制链接至其他浏览器打开"时, 请点击页面右上角 "…" 按钮, 选择相应的浏览器打开即可正常下载 APP。

## 3. 管理员注册与登录

企业管理员下载 APP 完毕后,在登录页面下方点击"注册"。链接开启用户注册页面,使用本管理员 真实手机号码注册厦门银行企业手机银行用户。

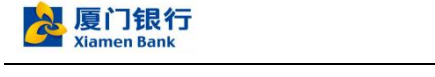

| 14   | 4:16         | II 5G 🗩 | 无SIM卡 🗢         | 11:08        | L 🕑 59% 🐲 | 无SIM卡 🗢 | 11:09  | 6 @ 59% 🕵 |
|------|--------------|---------|-----------------|--------------|-----------|---------|--------|-----------|
|      |              |         | <               |              |           | <       |        |           |
|      | <u>8</u>     |         |                 | 新用户注册        |           |         | 请输入验证码 |           |
|      | 厦门银行企业银      | 行       |                 |              |           |         |        |           |
| ធរា  | 有输入手机号码      | ~       | 请输入手机号码         |              |           | 验证码     |        | 获取验证码     |
| @ ij | 青输入登录密码      |         |                 |              |           |         |        |           |
|      | 登录           |         |                 |              |           |         |        |           |
|      |              | 忘记密码    |                 | 下一步          |           |         | 下一步    |           |
|      |              |         | 已阅读并同意<br>服务协议》 | 《用户隐私保护协议》和( | 【厦行e企管业务  |         |        |           |
|      |              |         |                 |              |           |         |        |           |
|      |              |         |                 |              |           |         |        |           |
|      |              | a       |                 |              |           |         |        |           |
|      | 预约开户预测       | 约查询     |                 |              |           |         |        |           |
|      | ▶ 进入演示版 / 注册 |         |                 |              |           |         |        |           |
|      |              |         |                 |              |           |         |        |           |

下一步系统将要求进行短信验证码的验证过程,设置 APP 登录密码后即完成用户注册的操作。 在厦门银行企业手机银行登录页面,填写手机号和登录密码后即可成功登录。

## 4. 管理员进行操作员管理

企业最高管理员在工作台页面,点击"企业金融-企业管理-操作员管理",可查看、修改、注销、添加 金融类操作员。企业银行上此交易,针对企业管理员仅开通了企业银行而未开通企业网上银行的情况下可 用。本企业如有开通网银的管理员,此交易需在企业网银上完成。

详见 15.3 节:企业管理

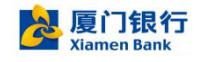

|       |                    |       |                  |                                                     |         |               | 14:23       | .111 5G 🔳                                                                                                    |
|-------|--------------------|-------|------------------|-----------------------------------------------------|---------|---------------|-------------|----------------------------------------------------------------------------------------------------|
| 14:18 |                    |       | all 5G 🔳 🤆       | 14:23                                               |         | all 5G 🗩)     | < 1         | 操作员详情 …                                                                                                    |
| 2     | 企业                 | 金融    |                  | <                                                   | 操作员新增   |               | 操作员编号*      | 240921171710000016                                                                                                    |
| 回单扫描  | 电子回单               | 银企对账  | 明细对账单查询          | 操作员姓名*                                              | 请输入     |               | 操作员姓名*      | 雷老二                                                                                                    |
| 投资理财  |                    |       |                  | 证件类型                                                | 请选择     | >             | 手机号*        | 18030023192                                                                                                    |
| 6     | -                  | -     | 20               | 证件号码                                                | 请输入     |               | 证件类型        |                                                                                                    |
| 定期存款  | 通知存款               | 大额存单  | 结构性存款            | 手机号*                                                | 请输入     |               | 证件号码        |                                                                                                    |
|       |                    |       |                  | ukey编号                                              | 请选择     | >             | ukey编号      |                                                                                                    |
| 协定存敬  |                    |       |                  | 操作员角色                                               | 经办 复核 1 | 受权            | 場作品备合       | 15 to 15 to |
| 企业贷款  |                    |       |                  | 可操作账户列表                                             |         |               | JIRTE DOMES | 2222 BUTS 1816                                                                                                    |
| 5     | ē.                 | -     | ē                | 账户                                                  | 7506    | 3329514656847 | 可操作账户列表     |                                                                                                    |
| 贷款查询  | E企贷                | 自助贷款  | 普惠经营贷            | 币种                                                  |         | 人民币           | 账户          |                                                                                                    |
| -     | Ba                 |       |                  | <ul> <li>         账户类型         账户状态     </li> </ul> |         | 一般户正常         | 币种<br>账户类型  |                                                                                                    |
| 信贷工厂  | 供貨貨                |       |                  | 操作权限                                                | 查询      | 支付 代发         | 账户状态        | 正常                                                                                                    |
| 客户服务  |                    |       |                  |                                                     |         |               | 操作权限        | 資資 支付 代发:                                                                                                    |
|       | <b>一</b><br>安全硬件管理 | 企业管理  | <b>梁</b><br>银行两点 |                                                     |         |               |             |                                                                                                    |
| 2     | <b>()</b><br>企业主報  | 880-2 | <b>5</b><br>310  |                                                     | 提交      |               | 修改          | 注销                                                                                                    |

1) 查看操作员

进入操作员管理页面,点击人员名称,可查看操作员详情

| 17:09 |       | all 5G 🔳 | 17:09         |       | all 5G 🔳      |
|-------|-------|----------|---------------|-------|---------------|
| <     | 操作员管理 | ***      | <             | 操作员详情 | ***           |
| 王者雷   |       |          | 操作员编号*        | 24042 | 6200558000007 |
| 王老一   |       |          | 操作员姓名*        |       | 王者二           |
|       |       |          | 手机号*          |       | 18030023292   |
| 王者二   |       |          | 证件类型          |       |               |
|       |       |          | 证件号码          |       |               |
|       |       |          | ukey编号        |       |               |
|       |       |          | 操作员角色         | 经办    | 复枝 授权         |
|       |       |          | 可操作账户列表       |       |               |
|       |       |          | 账户            |       |               |
|       |       |          | 币种            |       |               |
|       |       |          | 账户类型          |       |               |
|       |       |          | NEL/- 4/4/22  | -     | IE M          |
|       |       |          | DRITE (X, POL | 2.0   | 217           |
| _     |       |          | 2             |       |               |
|       | 添加操作员 |          | 修改            |       | 注销            |
| 6     |       |          | 2             |       | - Concession  |

2) 新增操作员

进入操作员管理页面,点击"添加操作员"

输入必输信息:操作员姓名、操作手机号、操作员角色、可操作账户的操作权限,点击提交

确认页确认录入信息是否正确后,点击确认提交

通过 Ukey 或 U 宝验证后,新增成功。

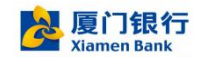

| 17:09 |       | .111 5G 🔳 | 17:13     |              | .11 5G 🔳      | 17:14   |             | utl 5G 🔳       | 17:14   |                       | atl 5G 🔳       | 17:14 |          | .11 5G 🔳 |
|-------|-------|-----------|-----------|--------------|---------------|---------|-------------|----------------|---------|-----------------------|----------------|-------|----------|----------|
| <     | 操作员管理 | ***       | <         | 操作员新增        |               | <       | 确认信息        |                | <       | 确认信息                  |                | <     | 确认信息     |          |
| 王者雷   |       |           | 操作员姓名*    | 王者三          |               | 操作员姓名   | 王者三         |                | 操作品册文   | T#5                   |                |       | -        |          |
|       |       |           | 证件类型      | 请选择          | >             | 证件类型    |             |                | 证在法刑    |                       |                |       |          |          |
| 王者一   |       |           | 证件号码      | 请输入          |               | 证件号码    |             |                | 证件是积    |                       |                |       | 坦六成功     |          |
| 王者二   |       |           | 手机号*      | 18030023293  |               | 手机号     | 18030023293 |                | 手机号     | 18030023293           |                |       | JEX MANJ |          |
|       |       |           | ulus de E | 2010.00      | 10            | ukey编号  |             |                | ukev编号  |                       |                |       | -        |          |
|       |       |           | ukeyse 5  | +1251+       | -             | 操作员角色   | 经办          |                | 操作员角色   | 经办                    |                |       | 9E AX    |          |
|       |       |           | 採作风用巴     | <u>短沙</u> 組役 | 1010          |         |             |                |         |                       |                |       |          |          |
|       |       |           | 可操作账户列表   |              |               | 可操作账户列制 | R.          |                | 可操作账户列表 | 5                     |                |       |          |          |
|       |       |           | 账户        |              | 8010100008086 | 账户      |             | 80101000008086 | 施产      |                       | 80101000008086 |       |          |          |
|       |       |           | ◎ 账户类型    |              | 人民市<br>一般户    | 操作权限    |             |                | 操作权限    |                       |                |       |          |          |
|       |       |           | 账户状态      |              | 1.m           |         |             |                |         |                       |                |       |          |          |
|       |       |           |           |              |               |         | 确认提交        |                |         | 手机U宝认证                | ×              |       |          |          |
|       |       |           |           |              |               |         |             |                |         | 交易名称:操作员#<br>操作员姓名:王者 | fitia<br>E     |       |          |          |
|       |       |           |           |              |               |         |             |                |         | 手机号: 18030023         | 293            |       |          |          |
| -     |       |           |           |              |               |         |             |                |         | (v)                   |                |       |          |          |
|       | 添加操作员 |           |           | 提交           |               |         |             |                |         | 点击进行人脸脸。              | E              |       |          |          |

3) 修改操作员

查看操作员详情页,点击"修改"

修改操作员信息,如改变操作员角色,改变操作员可操作账户的操作权限等。修改完成后点击"提交" 确认页面确认修改的信息正确后,点击确认提交

通过 Ukey 或 U 宝验证通过后,修改成功

| 17:22     | atl 50 💷           | 17:22   |             | atl 50 💷       | 17:22   |             | atl 56 💷>      | 17:22             |                                            | atl 5G 🔳    | , | THE 1 I AM AND |  |
|-----------|--------------------|---------|-------------|----------------|---------|-------------|----------------|-------------------|--------------------------------------------|-------------|---|----------------|--|
| <         | 操作员详情 …            | <       | 操作员修改       | (ana)          | <       | 确认信息        |                | <                 | 确认信息                                       |             | < | 铺认信息           |  |
| 操作员编号*    | 240604171358000005 | 操作员姓名*  | 王者三         |                | 操作系统文   | <b></b>     |                | 操作员姓名             | 王者三                                        |             |   |                |  |
| 操作员姓名*    | 王者三                | 证件类型    | 162.01      |                | 证件类型    | THT         |                | 证件类型              |                                            |             |   | $\checkmark$   |  |
| 手机号*      | 18030023293        | 证件号码    | 请输入         |                | 证件号码    |             |                | 证件号码              |                                            |             |   | 提交成功           |  |
| 证件类型      |                    | 手机号*    | 18030023293 |                | 手机号     | 18030023293 |                | 手机号               | 18030023293                                |             |   |                |  |
| 证件号码      |                    | ukey编号  | 请选择         |                | 工作部门    |             |                | 工作部门              |                                            |             |   | 完成             |  |
| ukoud@ 55 |                    | 操作员角色   | 段办 夏秋       | 授权             | 职位      |             |                | 职位                |                                            |             |   |                |  |
| DVD YOH 3 |                    |         |             | 100000         | ukey编号  |             |                | ukey编号            |                                            |             |   |                |  |
| 操作员角色     | 起か 重板 豊校           | 可操作账户列表 |             |                | 操作员角色   | 经办、复核       |                | 操作员角色             | 経办、复稿                                      |             |   |                |  |
| 可操作账户列表   |                    | 账户      |             | 80101000008086 |         |             |                |                   |                                            |             |   |                |  |
| B/P       |                    | 市种 彩白拳型 |             | 人民币            | 可操作账户列表 | ₹.          |                | 可操作账户列表           | R                                          |             |   |                |  |
| 币种        |                    | 图户状态    |             | 正常             | 160     |             | 80101000008086 | DE. <sup>ph</sup> | 801                                        | 01000008086 |   |                |  |
| 販户类型      | 10                 | 操作权限    | (1)         | 支付代发           | 操作权限    |             | R BR flX       |                   | 手続け家认び                                     | ×           |   |                |  |
| 操作权限      | 28 AT 48           |         |             |                |         |             |                |                   |                                            |             |   |                |  |
|           |                    |         |             |                | 6       | _           |                |                   | 交易名称:開作员等点<br>操作员姓名:王者三<br>手机号:18030023293 |             |   |                |  |
|           |                    |         |             |                |         | 傳认提交        |                |                   |                                            |             |   |                |  |
| _         | -                  |         |             |                |         |             |                |                   | (U)                                        |             |   |                |  |
| 修改        | 注销                 |         | 提交          |                |         |             |                |                   | 点击进行人能验证                                   |             |   |                |  |
|           |                    |         |             |                |         |             |                | L .               | A COLORADO DE LA COLORADA DE LA            |             |   |                |  |

4) 注销操作员

查看操作员详情页,点击"注销"

确认要注销的操作员信息,点击"确认注销"

再次确认要注销的操作员信息,点击"确认提交"

通过 Ukey 或 U 宝验证通过后,注销成功

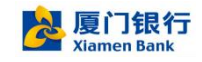

| 17:29             | att ss 🔳 🖯         | 17:30  | .atl 56 🔳          | 17:30      |                          |   | 17:30  | atl 56 🔳                                  | 17:22 |              | .11 <b>1</b> 56 🔳 |
|-------------------|--------------------|--------|--------------------|------------|--------------------------|---|--------|-------------------------------------------|-------|--------------|-------------------|
| <                 | 操作员详情              | <      | 操作员注销              | <          | 确认信息                     |   | <      | 确认信息                                      | <     | 确认信息         |                   |
| 操作员编号*            | 240604171358000005 | 操作员编号* | 240604171358000005 |            |                          |   | 国作用使品  | 240804171358000005                        |       |              |                   |
| 操作员姓名*            | 王者三                | 操作员姓名* | 王者三                | 操作员编号操作员姓名 | 24060417135800000<br>王者三 | 6 | 操作员姓名  | 王者三                                       |       | $\checkmark$ |                   |
| 手机号*              | 18030023293        | 手机号*   | 18030023293        | 手机号        | 18030023293              |   | 手机号    | 18030023293                               |       | 提交成功         |                   |
| 证件类型              |                    | 证件类型   |                    | 证件类型       |                          |   | 证件类型   |                                           |       |              |                   |
| 证件号码              |                    | 证件号码   |                    | 证件号码       |                          |   | 证件号码   |                                           |       | 完成           |                   |
| ukey编号            |                    | 在途流程列表 |                    | 在途流程列表     |                          |   | 在途流程列表 |                                           |       |              |                   |
| 操作员角色             | 11.6 見外 長权         | 审批模型列表 |                    |            |                          |   |        |                                           |       |              |                   |
| 可操作账户列表           |                    |        |                    | 审批模型列表     |                          |   | 审批模型列表 |                                           |       |              |                   |
| 账户<br>币种<br>账户类型  |                    |        |                    |            | 确认提交                     |   |        | 明认损交                                      |       |              |                   |
| 账户状态<br>18-0:40 m | 正常                 |        |                    |            |                          |   | _      | EMILIPILIZ                                |       |              |                   |
| pertenana         | 注册                 |        | 制试注制               |            |                          |   |        | 交易名税: 捕作员注销<br>操作员党名:<br>〔〕〕〕<br>《击进行人秘检证 |       |              |                   |

注意:在设置操作员时候,如果操作员有绑定 Ukey,则该客户具有使用 Ukey 转账权限,在使用 Ukey 和手机蓝牙连接的时候需要注意:

1、请将手机蓝牙打开

2、请将蓝牙 Ukey 从电脑 USB 拔出,手动长按蓝牙 Ukey 的开关,将蓝牙 Ukey 打开。

假如此时蓝牙 Ukey 是插入到电脑中的,则 Ukey 正使用 USB 接口,蓝牙接口就会失效,是无法连接手机蓝牙的。

### 5. 管理员进行账户设置

管理员可通过"企业管理-账户设置",设置账户的操作权限、账户限额等。本企业如有开通网银的管 理员,此交易需在企业网银上完成。

1) 查看账户详情

点击"企业管理-账户设置",再点击账户,可查看账户详情页,进入该详情页后,可操作修改、解挂

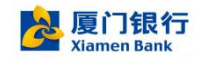

| <ul> <li>株学校選</li> <li>株学校選</li> <li>株学校選</li> <li>第2000000000000000000000000000000000000</li></ul>                   | . III 5G 🔳 )   | 17:39 | 17:40  | utl 5G 🔳        |
|----------------------------------------------------------------------------------------------------|----------------|-------|--------|-----------------|
| <ul> <li>第日本語の1000000000000000000000000000000000000</li></ul>                                                         | 账户设置           | >     | <      | 账户详情            |
| 公願存役組織発言王<br>月人<br>一名<br>一名<br>王者発編役的有限公司<br>一名<br>一名<br>一名<br>一名<br>大和<br>一人<br>一<br>一<br>一<br>一<br>一<br>一<br>一<br>一 | 80101000000000 | 电波    | 账户     | 80101000008086  |
| A人 市特 人民任<br>市存 人民任<br>市存局点 運行税行税分有限公司总行登址通<br>您的关系 已務於<br>肥户供型 一般户<br>肥户状态 正罪<br>肥户供作权限 59 11 「たま」                   | 王者荣耀股份有限公      | 产名    | 户名     | 王者荣耀股份有限公司      |
| 井戸岡点 順口戦行殺め有限公司86行豊业総<br>部約未示 已期的<br>脱尸良型 一般尸<br>脱尸状态 正常<br>脱尸状态 正常                                                   | 入民             | 市种    | 币种     | 人民币             |
| 協力关系 已開始<br>服产気型 一般产<br>服产状态 正案<br>服产操作状质 富丸 文作 代本                                                                    |                |       | 开户网点   | 厦门银行股份有限公司总行营业部 |
| 勝户 発型 一般/<br>勝户 秋态: 正来<br>脱户 操作 秋原 章森 文作 作本                                                                           |                |       | 签约关系   | 已鉴约             |
| 振戸状态 正常<br>阪戸操作状態 88 文付 代本                                                                                            |                |       | 账户类型   | 一般户             |
| 账户操作权限 當時 支付 代发                                                                                                    |                |       | 账户状态   | 正常              |
|                                                                                                    |                |       | 账户操作权限 | 重调 支付 代发        |
|                                                                                                    |                |       |        |                 |
|                                                                                                    |                |       |        |                 |
|                                                                                                    |                |       |        |                 |
|                                                                                                    |                |       |        |                 |
|                                                                                                    |                |       |        |                 |
|                                                                                                    |                |       |        |                 |
|                                                                                                    |                |       |        |                 |

2) 修改账户

点击详情页中的"修改"按钮,进入该账户修改页面

可修改该账户的操作权限,及该账户的限额,修改后点击"确认修改"

核对修改信息正确后,点击"确认提交"

通过 Ukey 或 U 宝验证通过后,修改成功

| 17:40  | all 56 💷        | 17:42  | •itl 5G 🔳       | 17:43  | .11 5G 🔳 🔿      | 17:43  | .all 56 🔳 🔿                      | 17:22 |             | .11 5G 🔳 |
|--------|-----------------|--------|-----------------|--------|-----------------|--------|----------------------------------|-------|-------------|----------|
| <      | 账户详情            | <      | 账户修改            | <      | 确认信息            | <      | 确认信息                             | <     | 确认信息        |          |
| 账户     | 8010100008086   | 账户     | 80101000008086  | 账户     | 80101000008086  | 账户     | 80101000008086                   |       | -           |          |
| 户名     | 王者荣耀股份有限公司      | 户名     | 王書榮耀股份有限公司      | 户名     | 王者荣耀股份有限公司      | PS     | 王者荣曜股份有限公司                       |       |             |          |
| 币种     | 人民币             | 币种     | 人民币             | 市种     | 人民币             | 币种     | 人民币                              |       | 坦态成功        |          |
| 开户网点   | 厦门银行股份有限公司总行营业部 | 开户网点   | 厦门银行股份有限公司总行营业部 | 开户网点   | 厦门银行股份有限公司总行营业部 | 开户网点   | 重门银行股份有限公司总行营业部                  |       | 距叉视动        |          |
| 签约关系   | 已签约             | 鉴约关系   | 已签约             | 签约关系   | 已签约             | 签约关系   | 已签约                              |       | and a state |          |
| 账户类型   | 一般户             | 账户类型   | -#2/**          | 账户类型   | 一般户             | 账户类型   | 一般户                              |       | 96786       |          |
| 账户状态   | 正常              | 账户状态   | 正常              | 账户状态   | 正常              | 账户状态   | 正常                               |       |             |          |
| 账户操作权限 | 查询 页句 代发        | 账户操作权限 | <b>五尚 支付 代发</b> | 账户操作权限 | 【 查询、支付         | 账户操作权限 | 晝询、支付                            |       |             |          |
|        |                 | 限额列表   |                 | 单笔限额   | 20,000,000.00元  | 单笔限额   | 20,000,000.00元                   |       |             |          |
|        |                 | 单笔限额   | 20000000.00     | 日累计限额  | 50,000,000.00元  | 日累计限额  | 50,000,000.00元                   |       |             |          |
|        |                 | 日累计限额  | 5000000.00      | 日累计笔数  | 50.00元          | 日累计笔数  | 50.00元                           |       |             |          |
|        |                 | 日累计笔数  | 50.00           | 年累计限额  | 200,000,000.00元 |        | 手机U宝认证 ×                         |       |             |          |
|        |                 | 年素计限额  | 20000000.00     |        |                 |        | 交易名称: 账户修改<br>账号: 80101000008086 |       |             |          |
|        | _               |        |                 | _      | 确认提交            |        | رين                              |       |             |          |
| 修改     | A¥挂             |        | 确认修改            |        |                 |        | 点击进行人能验证                         |       |             |          |

3) 账户解挂

如账户是网银加挂的,可通过此功能进行解挂,如柜面加挂的账户,需到柜面解挂。

进入解挂账户的详情页,点击"解挂"按钮

核对要解挂账户信息,点击"确认解挂",弹窗点击"确认"

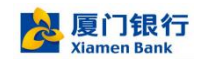

| 17:54  | 11 5G 🔳         | 17:54  | 111 5G 🔳        | 17:54 |        | all 56 🔳      | 17:54  | 111 5G 🔳        |
|--------|-----------------|--------|-----------------|-------|--------|---------------|--------|-----------------|
| <      | 账户详情            | <      | 账户解挂            | <     | 账户解挂   |               | <      | 账户解挂            |
| 账户     | 8010100008086   | 账户     | 8010100008086   | 账户    |        | 8010100008086 | 账户     | 8010100008086   |
| 户名     | 王者荣耀股份有限公司      | 户名     | 王者荣耀股份有限公司      | 户名    |        | 王者荣耀股份有限公司    | 户名     | 王者荣耀股份有限公司      |
| 币种     | 人民币             | 币种     | 人民币             | 币种    |        | 人民币           | 币种     | 人民币             |
| 开户网点   | 厦门银行股份有限公司总行营业部 | 开户网点   | 厦门银行股份有限公司总行营业部 | 开户网点  | 厦门银行股  | 份有限公司总行营业部    | 开户网点   | 厦门银行股份有限公司总行营业部 |
| 签约关系   | 已签约             | 签约关系   | 已签约             | 签约关系  |        | 已签约           | 签约关系   | 已签约             |
| 账户类型   | 一般户             | 账户类型   | 一般户             | 账户类型  |        | 一般户           | 账户类型   | 一般户             |
| 账户状态   | 正常              | 账户状态   | 正常              | 账户状   | 温馨提示   | 正常            | 账户状态   | 正常              |
| 账户操作权限 | <b>查询</b> 支付    | 账户操作权限 | 查询 支付 代发        | 账户操   | 确定解挂吗? | 1.22          | 账户操作权限 | 把面加挂账户请到柜面解挂 代发 |
|        |                 | 限额列表   |                 | 限额列   | 取消     | 确认            | 限额列表   |                 |
|        |                 | 单笔限额   | 2000000.00      | 单笔限额  |        | 20000000.00   | 单笔限额   | 20000000.00     |
|        |                 | 日累计限额  | 5000000.00      | 日累计限额 |        | 5000000.00    | 日累计限额  | 50000000.00     |
|        |                 | 日累计笔数  | 50.00           | 日累计笔数 |        | 50.00         | 日累计笔数  | 50.00           |
|        |                 | 年累计限额  | 20000000.00     | 年累计限额 |        | 200000000.00  | 年累计限额  | 20000000.00     |
|        |                 |        |                 |       |        |               |        |                 |
| 修改     | 解挂              |        | 确认解挂            |       | 确认解挂   |               |        | 确认解挂            |

通过 Ukey 或 U 宝验证通过后,解挂成功,如是柜面加挂账户,则会报错。

## 6. 管理员进行审批模型设置

管理员可以通过"企业管理-审批模型设置"设置该企业的交易审批模型。本企业如有开通网银的管理

#### 员,此交易需在企业网银上完成。

默认展示的是现目前的审核模型,点击后可展示审批模型下拉列表,包含:

- 1) "单人模式 (无需审核)",至少需要1位经办操作员
- 2) "双人模式 (一录一复)",至少需要 1 位经办、1 位复核操作员
- 3) "三人模式 (一录一复一授权)",至少需要 1 位经办、1 位复核、1 位授权操作员

客户选中需要修改的审批模式,点击"确认提交"

核对要修改后的审批模式,点击"确认提交"

通过 Ukey 或 U 宝验证通过后,修改审批模型成功

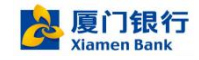

| 18:12   | .nl 56 📭     | 18:12    | <b>11</b> 5G 🔳                            | > 18:15  |            | all 5G 📭 | all 5G 📭 |            | 18:15 | 18:15 |             | atl 5G 🔳 |
|---------|--------------|----------|-------------------------------------------|----------|------------|----------|----------|------------|-------|-------|-------------|----------|
| <       | 审核模型设置       | <        | 审核模型设置                                    | <        | 审核模型设置     |          |          | 确认信息       | >     | <     | 确认信息        |          |
| 业务功能审核设 | n            | 业务功能审核设置 | L. C. C. C. C. C. C. C. C. C. C. C. C. C. | 业务功能审核设计 | n          |          |          | 单人模式(无需审核) | 审核模型  | 审核模型  | 单人模式(无需审核)  |          |
| 审核模型    | 双人模式(一录一复) > | 审核模型     | 双人模式(一录一复)                                | > 审核模型   | 单人模式(无需审核) | >        | _        |            |       |       |             |          |
|         |              |          |                                           |          |            |          |          | 确认提交       |       |       | 确认提交        |          |
|         |              |          |                                           |          |            |          |          |            |       |       |             |          |
|         |              |          |                                           |          |            |          |          |            |       |       |             |          |
|         |              |          |                                           |          |            |          |          |            |       |       |             |          |
|         |              |          |                                           |          |            |          |          |            |       |       |             |          |
|         |              |          |                                           |          |            |          |          |            |       |       |             |          |
|         |              |          |                                           |          |            |          |          |            |       |       |             |          |
|         |              | 取消       |                                           | 完成       |            |          |          |            |       |       |             |          |
|         |              |          |                                           |          |            |          |          |            |       |       | 手机U宝认证      | ×        |
|         |              |          | 单人模式(无需审核)                                |          |            |          |          |            |       |       | 交易名称:功能模型设置 |          |
|         |              | =        | 双人模式(一录一复)<br>人模式(一录一复一授权)                |          |            |          |          |            |       |       | <b>د</b> يہ |          |
|         | 确认提交         |          |                                           |          | 确认提交       |          |          |            |       |       | رځي         |          |
|         |              |          |                                           |          |            |          |          |            |       |       | 点击进行人脸验证    |          |

## 7. 管理员进行业务开通设置

管理员可通过"企业管理-业务开通设置",在柜面设置的企业级业务范围内,对本企业的业务进行开通或关闭。本企业如有开通网银的管理员,此交易需在企业网银上完成。

#### 1) 业务开通查看

进入"企业管理-业务开通管理",可查看现目前本企业开通的业务清单

|        |          | atl 50 💷 |  |  |  |  |
|--------|----------|----------|--|--|--|--|
| <      | 业务开通管理   |          |  |  |  |  |
| 的管理    |          |          |  |  |  |  |
| 线上细值积开 | <b>T</b> | 已开建      |  |  |  |  |
| 当单扫描   |          | 已开进      |  |  |  |  |
| 电子回单   |          | 已开建      |  |  |  |  |
| 银金对账   |          | 已开始      |  |  |  |  |
| 明细对账单查 | (4)      | 已开建      |  |  |  |  |
| 账户查询   |          | 已开建      |  |  |  |  |
| 数字人民币  |          | 已开送      |  |  |  |  |
| 毛他     |          |          |  |  |  |  |
| 定期存款   |          | 已开建      |  |  |  |  |
| 通知存款   |          | 已开建      |  |  |  |  |
| 大額存单   |          | 已开调      |  |  |  |  |
| 适构性存款  |          | 已开始      |  |  |  |  |
|        |          | 12 16 20 |  |  |  |  |

2) 业务开通修改

进入"企业管理-业务开通管理",点击"修改"

对需要开通的业务进行开通或关闭,电亮开通按钮为开通,开通按钮灰色为关闭,修改完成后点击"确 认修改"

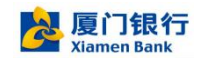

#### 确认修改菜单页点击"确认提交"

| 18:21    |        | utl 5G 📭 | 18:24       |        | utl 5G 🔲 | 18:24             |            | all 5G 💷 | 18:25  | .ul 56 💷       | 17:22 |      | ati 56 🔳 |
|----------|--------|----------|-------------|--------|----------|-------------------|------------|----------|--------|----------------|-------|------|----------|
| <        | 业务开通管理 |          | <           | 业务开通修改 |          | <                 | 确认信息       |          | <      | 确认信息           | <     | 确认信息 |          |
| (户管理     |        |          | 账户管理        |        |          | TALL LINS MALE OF |            |          |        |                |       |      |          |
| 6 上他信辩开票 |        | 已开诵      | 线上增值税开票     |        | 开通       | 用以珍以来半            |            |          | 确认修改菜单 |                |       |      |          |
|          |        |          | 回单扫描        |        | 开通       | -                 | 26.2140.25 |          |        |                |       |      |          |
| 単扫描      |        | 已开通      | 电子回单        |        | 开通       |                   | 编队建义       |          |        | 确认提交           |       | 提交成功 |          |
| 已子回单     |        | 已开通      | 银企对账        |        | 开通       |                   |            |          |        |                |       |      |          |
| 设企对账     |        | 已开通      | 明细对账单查询     |        | 开通       |                   |            |          |        |                |       | 完成   |          |
| 月细对账单查询  |        | 已开通      | 能白香油        |        | 22.10    |                   |            |          |        |                |       |      |          |
| (户查询     |        | 已开通      | NUT AN PUT  |        |          |                   |            |          |        |                |       |      |          |
| x字人民币    |        | 已开递      | 数字人民巾       |        | 开油       |                   |            |          |        |                |       |      |          |
| 褂        |        |          | 其他          |        |          |                   |            |          |        |                |       |      |          |
|          |        | 0718     | 定期存款        |        | 开通       |                   |            |          |        |                |       |      |          |
| LR81£8X  |        | Сли      | 通知存款        |        | 开通       |                   |            |          |        |                |       |      |          |
| 知存款      |        | 已开通      | 大额存单        |        | 开通       |                   |            |          | _      | 10000 TO 10000 |       |      |          |
| 、額存单     |        | 已开通      | 结构性存款       |        | 开通       |                   |            |          |        | 手机U宝认证 ×       |       |      |          |
| 转性存款     |        | 已开通      | 动定在敌        |        | 77.10    |                   |            |          | 2      | (易名称:开通业务维护    |       |      |          |
| り定存款     |        | 已开通      | 107AL 12 8A |        |          |                   |            |          |        | <u>(</u> )     |       |      |          |
|          | 修改     | 10       |             | 确认修改   |          |                   |            |          |        |                |       |      |          |
|          |        |          |             |        |          |                   |            |          | . L.   | 原市进行人磁磁址       |       |      |          |

进行 Ukey 或 U 宝验证通过后,业务开通修改成功。

## 8. 管理员进行手机 U 宝开通

手机 U 宝只面向企业内部的金融人员开放。企业管理员默认具备手机 U 宝使用权限,其他金融人员如要开通手机 U 宝,需要企业管理员登录"厦门银行企业银行",通过"企业金融"-"企业管理"-"手机U 宝开通"分配使用权限给指定的财务人员。此功能为手机独有功能,无法在企业网银上完成。

1) 手机 U 宝开通

在权限管理点击手机 U 宝权限, 点击【添加人员】, 勾选需要分配权限的人员, 输入该人员身份证信息, 点击【提交】即可。

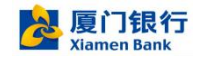

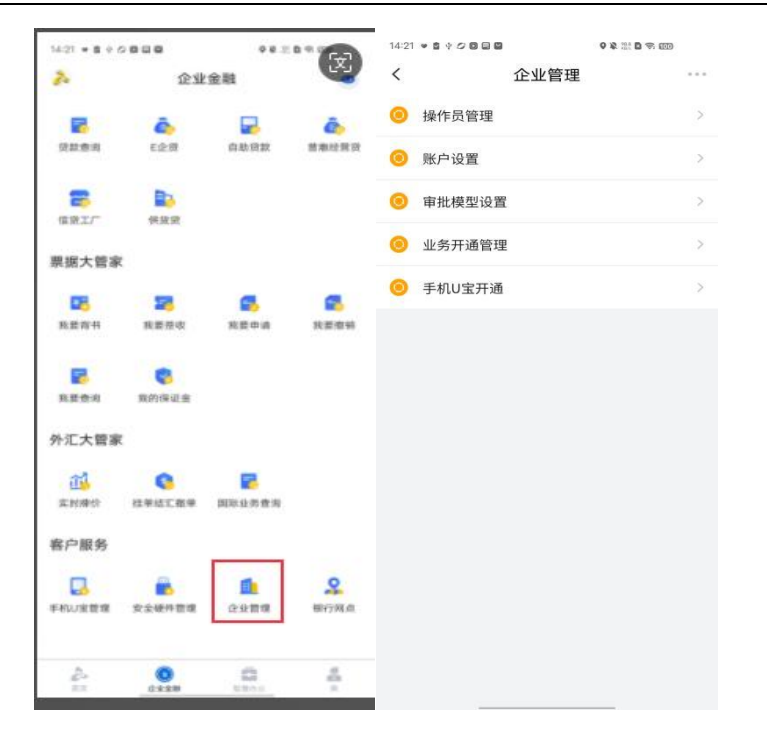

"添加人员"界面要求输入所添加人员正确的身份证号码(台胞或其他非持有中华人民共和国居民身份 证的用户暂不支持开通手机 U 宝),在后续用户自助开通手机 U 宝过程中,需要根据此身份证号码到公安 或人行系统进行人脸信息匹配,以确保开通手机 U 宝的为用户本人。

|       | 🖾 ×.41 🗟 @° 🗖 🛢 🤕               |   |     | 🔤 <sup>14</sup> .al 😤 @ <sup>2</sup> 🗖 🛔 🧕 | @ 16:39 ا   |              | III ※山 奈 @ <sup>2</sup> II 鲁 Q | ⑧ 🕲 🕸 📧 ا 16:39 |
|-------|---------------------------------|---|-----|--------------------------------------------|-------------|--------------|--------------------------------|-----------------|
| <     | 手机U宝权限                          |   | <   | 选择联系人                                      | 确定          | <            | 手机U宝权限                         | ę               |
|       | 人员                              |   | 搜索姓 | 名/拼音/电话                                    |             | <b>唐</b> 陈 d |                                |                 |
|       | 會<br>永久有效                       | > | в   |                                            |             | 身份证号码        | 的(必填): 请输入身                    | 份证号码            |
| J.L.  | 陈                               | > |     |                                            | *<br>A      | 设置权限有        | ī效期                            |                 |
| -Unio | 永久有效                            |   | С   |                                            | B           | 永久           |                                | ~               |
| -     | 防<br>永久有效                       | > |     | 蔡                                          | D           | 自定义          |                                |                 |
|       | 永八有效                            | > |     | 9 💼                                        | F<br>G<br>H |              |                                |                 |
| -     | 略<br>永久有效                       | > |     | · ·                                        | к<br>1<br>1 |              |                                |                 |
| -     | <b>范</b> .<br>永久有效              | > |     | <b>N</b>                                   | L           |              |                                |                 |
| -     | <b>冯</b><br>永久有效                | > |     | <b>陈</b>                                   | N<br>O<br>P |              |                                |                 |
|       | <b>付</b><br>永久有效                | > |     | <b>陈</b> .                                 | Q<br>R<br>S |              |                                |                 |
| -     | ;<br>永八有效                       | > |     | R R                                        | T<br>U<br>V |              |                                |                 |
| •     | <b>胡</b> ·<br>永久 <sub>何</sub> 效 | > |     | 随                                          | w<br>x      |              |                                |                 |
|       | 添加人员                            |   |     | R                                          | T<br>Z<br># |              | 提交                             |                 |

温馨提示: 手机 U 宝是与安全硬件等同的安全工具,务必谨慎分配使用权限。如因企业管理员给 不当的人员分配了手机 U 宝权限导致的资金损失,不在我行承诺的安全保障范围内,所产生后果 由企业自行承担。

2) 手机 U 宝权限删除

进入"企业管理-手机 U 宝开通"页面,点击要删除权限的人员

在人员详情页点击"删除该人员"

确认弹窗页点击"确认",即可删除。

删除后, 被删除人员的 U 宝权限将被取消, 将无法继续使用 U 宝

| 18:30I 5G                               | 18:30                                                                                                    | all 5G 🔳          | 18:30                                                                                                    | all 5G 🔳                                |
|-----------------------------------------|----------------------------------------------------------------------------------------------------|-------------------|----------------------------------------------------------------------------------------------------|-----------------------------------------|
| く 手机U宝权限                                | く 手                                                                                                    | 机U宝权限             | く 手机U宝                                                                                                    | 11.11.11.11.11.11.11.11.11.11.11.11.11. |
| <u>人员</u><br>ままー<br>永久有效<br>王君一<br>永久有效 | 正式二         >         身份证号码(必項): 5107         > <td< td=""><td>102198808251234 3</td><td>王者二<br/>永久有政           身份证号码(必纳): 51070219           改置权限有政部           余久           自定义           一部第二章           建築計           建築計           建築計           建築計           建築計           建築計           建築計           建築計           建築計           建築計           建築計           建築計</td><td>8808251234<br/>人员<br/>表入员?<br/>福认<br/>福认</td></td<> | 102198808251234 3 | 王者二<br>永久有政           身份证号码(必纳): 51070219           改置权限有政部           余久           自定义           一部第二章           建築計           建築計           建築計           建築計           建築計           建築計           建築計           建築計           建築計           建築計           建築計           建築計 | 8808251234<br>人员<br>表入员?<br>福认<br>福认    |
| 添加人员                                    |                                                                                                    | 提交                | 提到                                                                                                    | 2                                       |

## 9. 操作员注册登录及 U 宝管理

如果企业管理员已经将用户及其手机号码添加为该企业操作员,那么操作员用户完成注册登录后即可。

如果企业管理员已经为该操作员增加了 U 宝权限,则该操作员在登录手机后,需要自行完成手机 U 宝 管理,将 U 宝绑定在自己的手机上,操作如下。

登录厦门银行企业银行 APP,进入"企业金融",打开"手机 U 宝管理"小应用。

| 14:21 = 8 0 |        | • e .81 |       |
|-------------|--------|---------|-------|
| 2.          | 企业     | 金融      |       |
| 2           | ē.     | -       | â,    |
| 贷款费用        | 62頭    | 自動贷款    | 普撒经营资 |
| 8           |        |         |       |
| 信贷工厂        | 供放算    |         |       |
| 票据大管部       | ¢.     |         |       |
|             | 22     | 4       | 6     |
| 我营养书        | 抚蒙莅攻   | 败贫中语    | 我里撒吗  |
|             | 8      |         |       |
| 核营费用        | 質的保证金  |         |       |
| 外汇大管3       | R      |         |       |
| <u>ش</u>    | 0      | -       |       |
| 实时接给        | 社争结工指导 | 国际业务查询  |       |
| 客户服务        |        |         |       |
|             |        | 1       | 0     |
| 手続い来世地      | 安全硬件管理 | 企业管理    | 银行网点  |
|             |        |         |       |
| 2           | 0.4.20 |         | 4     |

请务必仔细阅读《厦门银行手机 U 宝用户服务协议》,当中详细介绍了手机 U 宝服务的使用规则及注 意事项(此用户服务协议也可以从"我的"-"设置"-"关于"中查阅)。然后勾选"已阅读并同意"并点 击"立即开通"按钮。

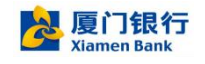

|                  | ™ % @ <b>© \$</b> @ © \$  | 261 17:29 |
|------------------|---------------------------|-----------|
| <                | 手机U宝管理                    |           |
| 摆脱多              | 夏行手机U宝<br>R全硬件束缚 多种认证方式   | 可选        |
| 安全               |                           | 便捷        |
| <br><br><br>已阅读: | <b>井同意《厦</b> 门银行手机U宝用户服务协 | 212.      |
|                  | 立即开通                      |           |

接下来请按照系统提示顺序完成短信码和人脸比对。

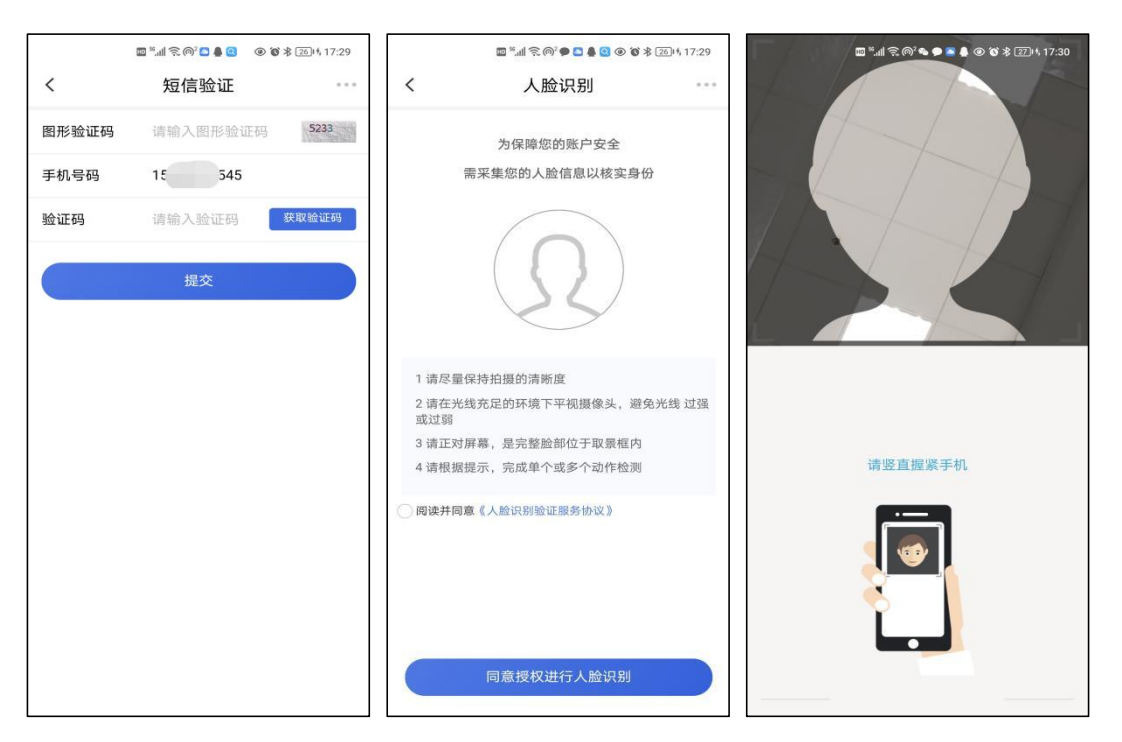

手机 U 宝根据移动设备情况提供可选的认证方式包括:数字证书+PIN 码、数字证书+指纹、数字证书+人脸。不同移动设备支持的认证方式可能不同,具体以"手机 U 宝管理"提供的种类为准。用户从系统提供的可选认证方式选择一种,完成提交后即可成功开通厦门银行手机 U 宝。

开通手机 u 宝成功后, 企业手机银行涉及资金动账交易的场景(包括转账汇款、代发工资、存款存入和

支取、贷款支用和归还等), 且交易金额在 100W 内可使用手机 U 宝进行验签。

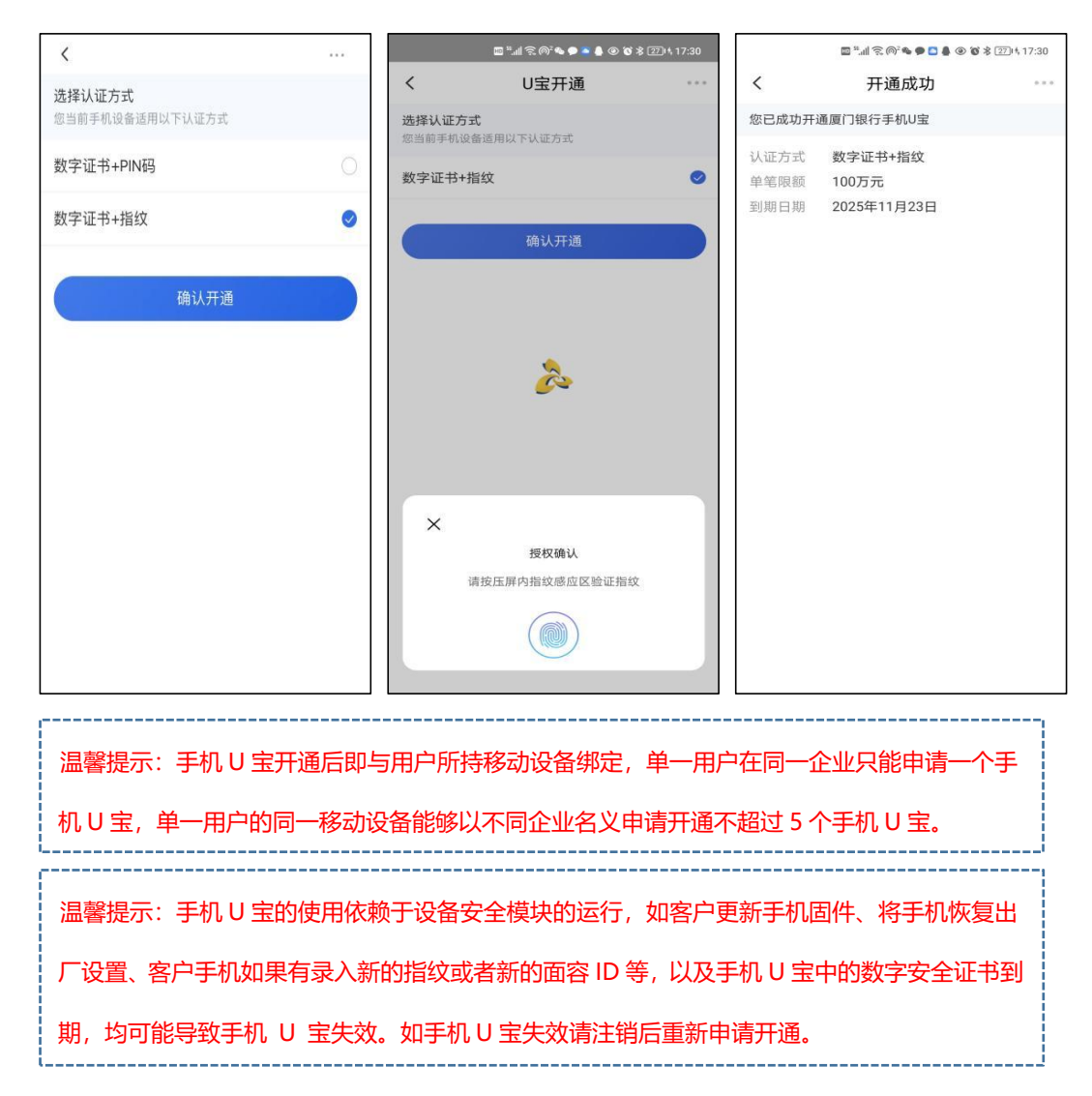

### 10. 经办完成转账汇款

企业具有经办权限的操作员,可以通过"企业金融-转账汇款-银行账号转账"发起当日转账、次日转账、 预约转账。

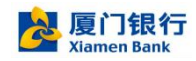

进入银行账号转账页面, 输入付款人、收款人、转账金额等信息后提交, 进行 Ukey 或手机 U 宝验签后, 完成转账。

如果该企业的审核模型为"单人模式",经办发单则交易直接发出。

|                                         |                                                              |                                               | /9:43 🚍 ··· 🗸 @ 🖾 Sal Sal 📾 👀 🕫 |
|-----------------------------------------|--------------------------------------------------------------|-----------------------------------------------|---------------------------------|
| () () • • • • • • • • • • • • • • • • • | 19:40 = 🗸 Ø 🖬 Sat Sat 🖘 🕫                                    | 79:43 🚍 ··· 🛷 👁 🛱 🏭 📶 📾 💷 💷                   | く 信果 …                          |
| く 转账汇款 …                                | < 银行卡号转账 ···                                                 | < 确认信息 ···                                    |                                 |
|                                         | <b>付款方</b><br>付款方账号 8030 20****1478<br>账户限额查询 余部 ¥25,940.08  | 将素金额<br>150.00元<br>性估手续度 ¥0.00                | 提交成功                            |
| 银行账号种族 于利号转遣 <b>支票</b> 以前种版             | 汇路选择 自动(推荐) >                                                | (化供参考、以实际的在方准)                                |                                 |
| ▲ 收载人居地 III 特别记录                        | 收款方                                                          |                                               | 完成                              |
| 最近转账                                    | 收款方户名                                                        | 北京方戸名 動作石油 (厦门)有限公司                           |                                 |
| 「「「「「「「「」」」「「」」「「」」「「」」「「」」「「」」「「」」「「」  | 收款方账号 语输入边数方面可(25体)                                          | 收款方法号 8030200001478<br>收款方开户行 厦门银行股份有限公司总行营业部 |                                 |
|                                         | 收款方开户行 请选择收款方开户行(必填) >                                       | 開通 酸口避米                                       |                                 |
|                                         | <b>转账金额</b>                                                  | 限认支付                                          |                                 |
|                                         | ¥ 0.00                                                       |                                               |                                 |
|                                         | 粮位于4月2600元                                                   | 使用603020****1478                              |                                 |
|                                         | 转账受理日期: 当日 >                                                 | 选择认证方式                                        |                                 |
|                                         | 1 通酬量示:交易金就超过100万时,局未成法定节假日金<br>天以及工作日8:00 17:00以外时段不保证实时到现。 | U生证书                                          |                                 |
|                                         | 转账用选 话输入转走用途(必须)                                             | The last                                      |                                 |

#### 复核或授权完成审批 11.

如果该企业的审核模型为"双人模式",经办发单后,需要复核审批后,交易发出。

如果该企业的审核模型为"三人模式",经办发单后,先复核进行审批,再需授权审批后,交易发出。 在交易发出之前, 经办都可以随时撤单。

1) 经办查询我的申请及撤单。

经办进入"企业金融-我的申请",可查询发起的申请及撤单。

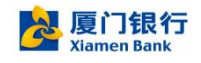

#### 厦门银行企业手机银行快速上手指南

| 15.13                 |                                            |              | ul 50 🗩                    | 15:13                                                                |                                                                | atl 5G 🔳 | 15:13                                    |                                                  | all 56 🔳 | 15:15 🕇                                  |                                             | .11 5G 🔳 |
|-----------------------|--------------------------------------------|--------------|----------------------------|----------------------------------------------------------------------|----------------------------------------------------------------|----------|------------------------------------------|--------------------------------------------------|----------|------------------------------------------|---------------------------------------------|----------|
| 10.10                 | 企业                                         |              |                            | <                                                                    | 我的申请                                                           | ***      | <                                        | 我的申请详情                                           | ***      | <                                        | 我的申请详情                                      |          |
|                       |                                            |              |                            | 已提交                                                                  |                                                                | 已完成      | 付款方账号                                    | 801019****1113                                   |          | 付款方账号                                    | 801019****1113                              |          |
| 我                     | 的申请                                        | 我的           | 東批                         | 近一周 ▼                                                                |                                                                | 全部 🔻     | 收款人信息<br>收款名称<br>收款账号                    | EAR<br>MID-POIDE                                 |          | <b>收款人信息</b><br>收款名称<br>收款账号             | STA<br>MARKAN                               |          |
| 收付款管家                 | 激码预约转账                                     | 潮销次日转账       | 建销大额支付<br>挂账               | 交易流知<br>交易类现<br>交易类现<br>交易类现<br>交易类现<br>交易类现<br>交易类现<br>交易类现<br>交易类现 | <b>K号: 2411011625</b><br>別: 收付款管家<br>京: 単笔转账<br>コ:<br>5:<br>23 | 3618311  | 收款方开户<br>行<br>转账金额<br>大写金额<br>转账类型<br>用途 | 中国工商银行股份<br>门巷南支行<br>1.23元<br>壹元贰角叁分<br>当日<br>测试 | 有限公司厦    | 收款方开户<br>行<br>转账金额<br>大写金额<br>转账类型<br>田学 | 中国工商银行股份有<br>门巷南支行<br>1.23元<br>壹元贰角叁分<br>当日 | 限公司厦     |
| 10 MP TT 105          | 55 HALEN 25 44                             | 1000-100-000 |                            |                                                                      |                                                                |          | 预估手续费                                    | 0.00元                                            |          | 预化                                       | 温馨提示                                        |          |
| 代友工资                  | 推销预到代表                                     | 代友上贤宣词       | 们发货重转回                     |                                                                      |                                                                |          |                                          |                                                  |          | -                                        | 确定撤销申请吗?                                    |          |
| 消息提醒                  | 非税缴交                                       |              |                            |                                                                      |                                                                |          | ● 录入(<br>2024-                           | 录入)<br>-1101 16:25:36                            | 12.8     | ● 取<br>录入(<br>2024-                      | 0消 确认<br>录入)                                |          |
| 账户管家                  |                                            |              |                            |                                                                      |                                                                |          |                                          |                                                  |          |                                          |                                             |          |
| 账户査询                  | 送上增值税开票                                    | 发票查验         | 日単扫描                       |                                                                      |                                                                |          | ●<br>复核                                  | 10,344,31<br>8,04,00,33                          | 0.011    | ●复核                                      |                                             |          |
| 時間<br>电子回単<br>の<br>日本 | 記録の目前の目前の目前の目前の目前の目前の目前の目前の目前の目前の目前の目前の目前の | BMD1         | 10<br>10<br>10<br>10<br>10 |                                                                      |                                                                |          | -                                        | 撤销申请                                             | ]        |                                          | 撤销申请                                        |          |

2) 复核或授权完成审批

复核或授权进入首页"任务中心"或"企业金融-我的审批",完成审批操作。

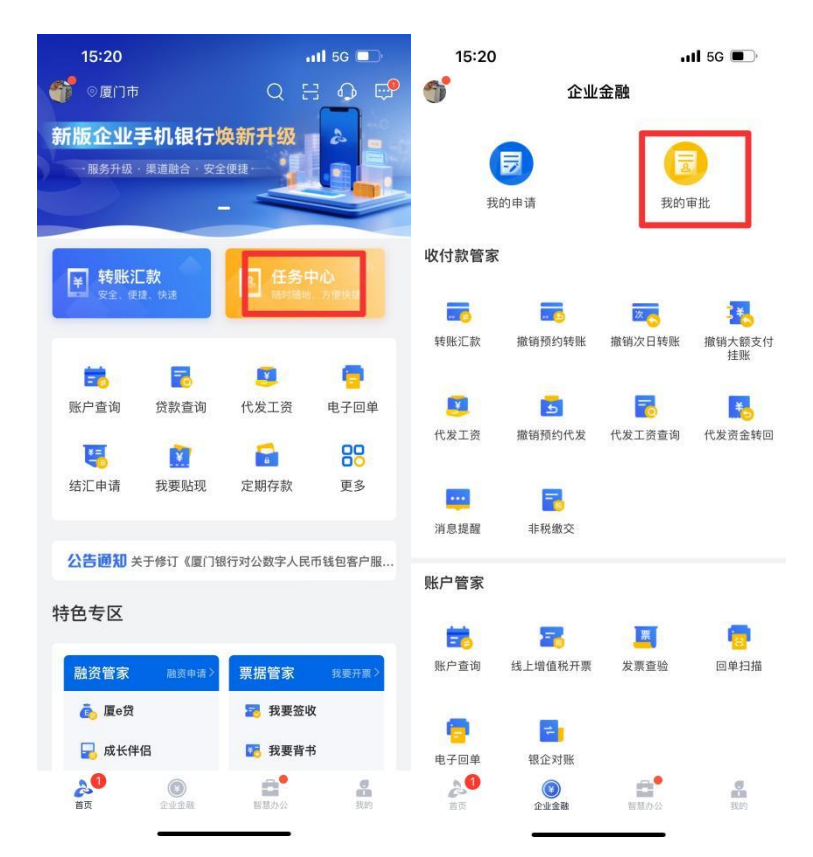

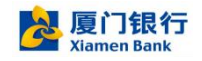

| 15:21                                                            |                                                                                              | 11 5G 🔳     | 15:21                        |                                    | 111 5G 🗩 | 15:22                        | 11 5G 🔳                            |
|------------------------------------------------------------------|----------------------------------------------------------------------------------------------|-------------|------------------------------|------------------------------------|----------|------------------------------|------------------------------------|
| <                                                                | 我的审批                                                                                         | ***         | <                            | 我的审批详情                             |          | <                            | 我的审批详情 …                           |
| 待处理<br>近一个月 💌                                                    |                                                                                              | 已处理<br>全部 🔻 | 备注<br><b>收款方信</b> ,<br>收款方户名 | 1                                  |          | 备注<br><b>收款方信</b> 》<br>收款方户名 | 1                                  |
| 2024-10-25                                                       | 号: 241025191842                                                                              | 经办员:        | 收款方账号<br>收款行<br>金额           |                                    | 0140     | 收款方账号<br>收款行<br>金额           |                                    |
| 交易 名称                                                            | : 收付款官家<br>: 代发工资<br>: -<br>: -                                                              |             |                              | 更多收款人信息 >                          |          |                              | 更多收款人信息 〉                          |
| 金額: 1.(<br>2024-10-25<br>交易流水                                    | 00<br>号: 241025154808                                                                        | 经办员: 1477   | ●<br>录入<br>2024              | (录入)<br>4–10–25 19:18:43           | ***      | 0                            | 温馨提示<br>确认提交吗?                     |
| 交易类别<br>交易名称<br>对手账户<br>对手户名<br>全额:10                            | <ol> <li>: 收付款管家</li> <li>:: 批量转账</li> <li>:-</li> <li>:-</li> <li>:-</li> <li>:-</li> </ol> |             | ●<br>复核                      | 00.048.502<br>10.002               |          | ●复核                          | 取消 确认                              |
| 2024-10-25                                                       |                                                                                              | 经办员:        | 审批意见                         | <ul> <li>通过</li> <li>拒绝</li> </ul> |          | 审批意见                         | <ul> <li>通过</li> <li>拒绝</li> </ul> |
| 交易流水           交易类別           交易关約           交易名称           对手账户 | 号: 241025154606<br>: 收付款管家<br>:: 批量转账<br>::                                                  | 528121      | 审批意见说明                       | 提交                                 |          | 审批意见说明                       | 提交                                 |